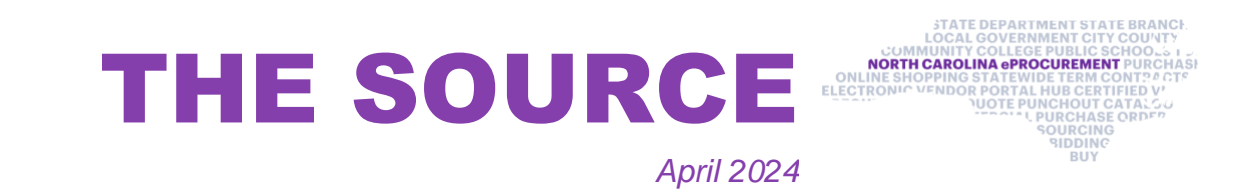

# **Verifying Vendors**

To confirm a W-9 has been submitted or to validate that the intended vendor is selected on a purchase order, view and verify supplier information in the North Carolina Financial System (NCFS). Buyers with the Supplier Inquiry role can locate a vendor's eVP Customer Number on their Supplier Profile in NCFS and confirm that a substitute W-9 is on file. Buyers can search for vendors in NCEP Buyer by using the corresponding eVP Customer Number so that the intended vendors receive payment.

| Edit Supplier:                        | ) ×                                        |                        | Save             |
|---------------------------------------|--------------------------------------------|------------------------|------------------|
| Profile Addresses Sites Contacts C    | Dualifications                             |                        |                  |
| ⊿ General                             |                                            |                        |                  |
| * Supplier                            |                                            | Business Relationship  | Spend Authorized |
| Supplier Number                       |                                            | Parent Supplier        | Q,               |
| Alternate Name                        |                                            | Parent Supplier Number |                  |
| Tax Organization Type                 | UNDESIGNATED ~                             | Creation Date          | 9/29/23          |
| Supplier Type                         | Supplier ¥                                 | Creation Source        | Import           |
| Inactive Date                         | mither file                                | Registration Request   |                  |
| Status                                | Active                                     | Attachments            | + ×              |
| Additional Information                |                                            |                        |                  |
| Attribute Value                       | ADDITIONAL INFO 🗸                          | EVP Customer Numb      | ber              |
| Tax Expiration Date                   | m/d/yy                                     | LAST_MODIFI            | ED m/d/yy De     |
| TIN Confirmation Type                 | EIN                                        | TC_ACCEPTED_DA         | TE m/d/yy        |
| TIN Document Type                     | W9                                         | Sour                   | ce Conversion    |
| Profile Details                       | ·                                          |                        |                  |
| Organization Business Classifications | Products and Services Transaction Tax Inco | me Tax Payments        |                  |
| Taxpayer Country                      | United States 🗸                            | Tax Reporting Name     | AT&T CORP        |
| Taxpayer ID                           |                                            | Name Control           |                  |
|                                       | Federal reportable                         | Verification Date      | 5/3/19           |

**NOTE:** Vendors may also provide buyers their eVP customer number as this is information available on their eVP account.

## **Vendor IRS Verification Status**

The electronic Vendor Portal (eVP) system matches registered vendors' Federal Tax ID numbers and their **Vendor Name on Tax Documents** fields against the IRS database. If the information in the eVP system does not match the IRS database, the vendor will receive an IRS verification status of **Not Verified** in eVP. The vendor will have 30 days to resolve the issue with their IRS verification status. Failure to resolve the issue will result in inactivation.

The eVP team completed a review of all eVP accounts and identified vendors with a status of Not Verified. These vendors received several communications to update their account. Vendor accounts that remained unresolved were inactivated on April 18, 2024.

### **Updating Personal Profile**

When managing the settings on your profile, it is helpful to set the **Future 1, Future 2**, and **Future 3** fields under Accounting to **0000-DEFAULT**. While the Future 1, Future 2, and Future 3 fields aren't currently mandatory fields, it is best to default them to 0000 for now to allow easier requisition submission. Additional information about updating your personal profile can be found in the <u>Getting Started</u> job aid.

| Accounting - by Line Item | 1                |              |
|---------------------------|------------------|--------------|
| Bill To: *                | (no value)       | $\sim$       |
| Agency: *                 | (no value)       | $\sim$       |
| Budget Fund: *            | (no value)       | $\sim$       |
| Natural Account: *        | (no value)       | $\sim$       |
| Agency Management Unit: * | (no value)       | $\checkmark$ |
| Agency Program: *         | (no value)       | $\sim$       |
| Funding Source: *         | (no value)       | $\sim$       |
| Project: *                | (no value)       | $\sim$       |
| Inter-fund: *             | (no value)       | $\checkmark$ |
| Future 1:                 | 0000 - DEFAULT   | $\sim$       |
| Future 2:                 | 000000 - DEFAULT | $\sim$       |
| Future 3:                 | 00000 - DEFAULT  | $\checkmark$ |

Note: The Future 1-3 fields are located in the Account/Ship section of your personal profile.

#### **Searching for NC eProcurement Vendors**

The public vendor search can be used to locate vendors for requisitions. For a vendor to be used for a requisition in NC eProcurement, the vendor needs to be registered and active for NC eProcurement. The NC eProcurement Registration Status filter can be used to locate vendors that are currently active for NC eProcurement. Additional information about the Public Vendor Search can be found by viewing the NCFS Basic Requestor training video located on the <u>Training Videos</u> page.

|               |                          | A SCHOOL STREET STREET ST |
|---------------|--------------------------|----------------------------------------------------------------------------------------------------|
|               | VerderNeer               | Contrary Number                                                                                                    |
| Search        | vendor Name              | Customer Number                                                                                                    |
|               |                          |                                                                                                    |
| Vendor Status | HUB Certification Status | NCSBE Certification Status                                                                                                    |
| Vendor Status | HUB Certification Status | VCSBE Certification Status                                                                                                    |
| Vendor Status | HUB Certification Status | NCSBE Certification Status                                                                                                    |

NOTE: The NC eProcurement Registration Status filter is in the Advanced Search section of the Public Vendor Search. It may be necessary to click the blue triangle to see the filter

## **Training Roundup**

Check out the new Training Videos page! New NCFS Basic Requester, Sourcing, and eVP Procurement User training videos have been added. The content in the videos is similar to the live training. The videos give the opportunity to review or revisit the concepts and resources discussed during the trainings in further detail.

The Division of Purchase & Contract and NC eProcurement offer various procurement training courses throughout the year. Online classes that are available in the NC Learning Center include:

- Introduction to Procurement (ITP)
- Request for Proposals (RFP) Development and Evaluation •
- Specification Writing (SW) •

The following NC eProcurement classes also require registration (see how to register).

May 15 NC eProcurement NCFS Basic Requester Training

June 12 NC eProcurement NCFS Basic Requester Training

June 12 NC eProcurement NCFS Advanced Buyer Training

June 26 NC eProcurement Collaborative Requisitioning Training

June 27 NC eProcurement Sourcing Training

June 27 NC eProcurement Contracts Training

Be sure to check the <u>course list</u> periodically for additional training classes. If courses are unavailable or don't suit your schedule, you can find extensive self-learning materials, on our <u>Training</u> page.

We look forward to (virtually) seeing you!

This newsletter is sent to North Carolina Financial System users and is produced bimonthly by NC eProcurement to provide valuable information to procurement professionals working within state government. Questions about information covered in this newsletter? Send an email to <u>ephelpdesk@its.nc.gov</u>.

325 North Salisbury Street, Raleigh, NC 27603